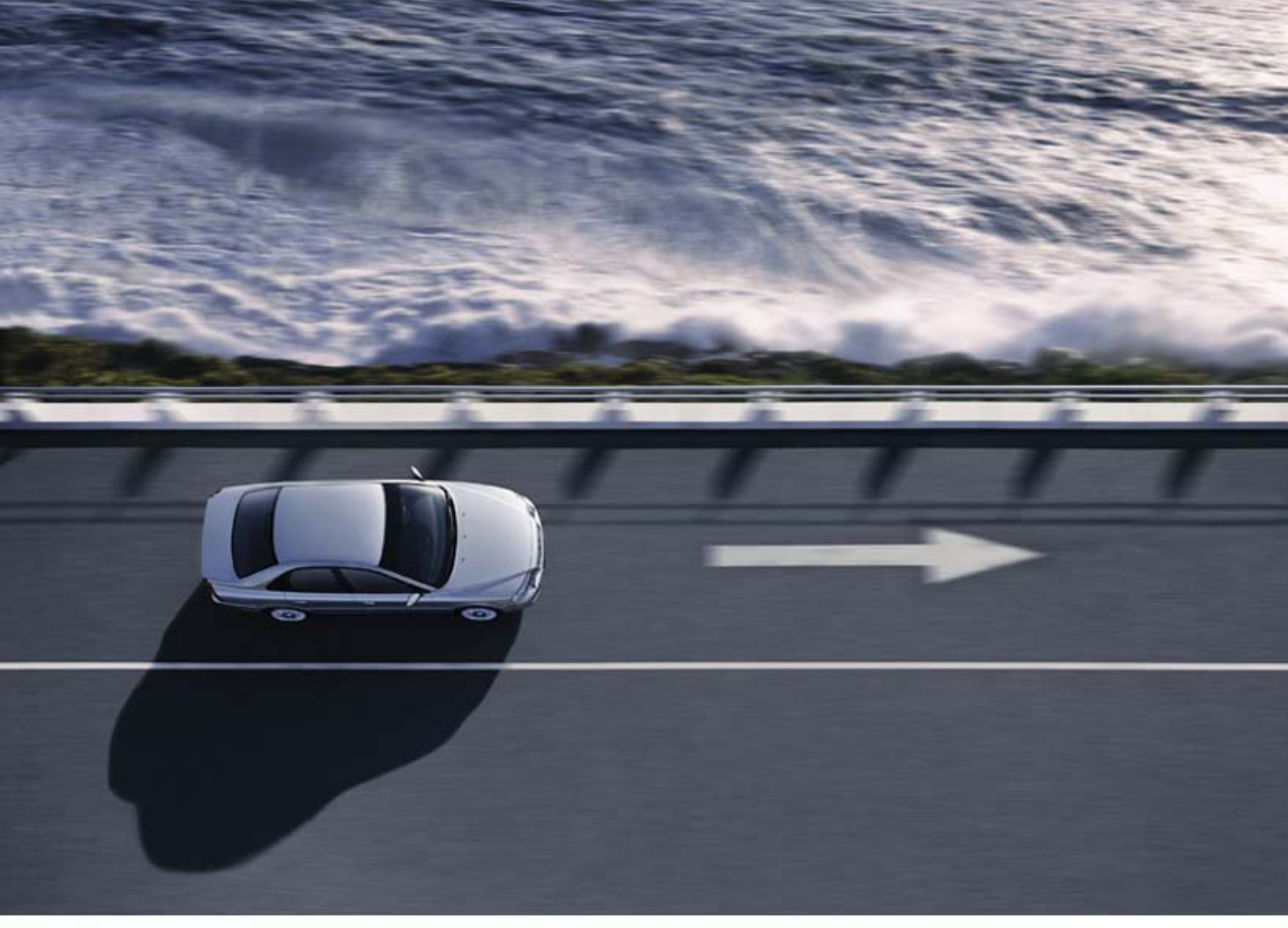

# **DICE РУКОВОДСТВО ПО** УСТАНОВКЕ

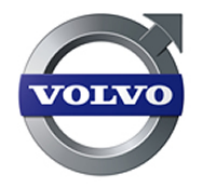

# Содержание

| 1    | ПРЕДИСЛОВИЕ                                                          | 3  |  |
|------|----------------------------------------------------------------------|----|--|
| 1.1  | Поддержка                                                            | 3  |  |
| 1.2  | КомпонентыЗ                                                          |    |  |
| 1.3  | Oxbat                                                                | 5  |  |
| 1.3  | 3.1 Продукт                                                          | 5  |  |
| 1.3  | <b>3.2</b> Детали для замены                                         | 5  |  |
| 2    | С ЧЕГО НАЧИНАТЬ                                                      | 6  |  |
| 2.1  | Описание процесса                                                    | 6  |  |
| 2.2  | Удалите встроенный Bluetooth                                         | 6  |  |
| 2.3  | ПОДКЛЮЧЕНИЕ ПОДДЕРЖИВАЕМЫХ АДАПТЕРОВ BLUETOOTH USB                   | 7  |  |
| 2.4  | Инсталлируйте последнюю версию VIDA                                  | 7  |  |
| 2.5  | Инсталляция драйвера USB для DiCE                                    | 7  |  |
| 2.6  | ПРОВЕРЬТЕ И ОБНОВИТЕ ВНУТРЕННЕЕ ПРОГРАММНОЕ ОБЕСПЕЧЕНИЕ В БЛОКЕ DICE | 10 |  |
| 2.7  | Добавление Первого блока DiCE в VIDA                                 | 13 |  |
| 2.8  | Выберите исходный инструмент коммуникации в VIDA                     | 19 |  |
| 2.9  | Подключение DICE к автомобилю                                        | 20 |  |
| 2.10 | Удаление блока DiCE                                                  | 20 |  |
| 2.11 | ПОЛНАЯ ПРОВЕРКА DICE ПРИ ПОМОЩИ ПРОВЕРОЧНОГО УЗЛА DICE               | 21 |  |
| 3    | АВТОМОБИЛЬНАЯ КОММУНИКАЦИЯ                                           | 25 |  |
| 3.1  | BLUETOOTH                                                            | 25 |  |
| 3.2  | USB                                                                  | 25 |  |
| 4    | BLUETOOTH – ПРИМЕЧАНИЕ                                               |    |  |
| 4.1  | Возможности                                                          | 26 |  |
| 4.2  | Безопасность и надежность                                            | 26 |  |
| 5    | СВЕТОДИОД LED, ПОКАЗЫВАЮЩИЙ СТАТУС                                   | 27 |  |
| 5.1  | Статус Firmware (красный/зеленый)                                    | 27 |  |
| 5.2  | Статус комманд USB (желтый)                                          | 27 |  |
| 5.3  | Статус комманд Bluetooth (синий)                                     | 28 |  |
| 5.4  | Статус сопряжения транспортного средства (оранжевый)                 | 28 |  |
| 5.5  | Добавление дополнительных блоков DiCE в VIDA                         | 28 |  |
| 6    | ИСТОРИЯ ВХОДА В СИСТЕМУ                                              | 29 |  |
| 6.1  | 135RU02                                                              | 29 |  |
| 7    | АЛФАВИТНЫЙ УКАЗАТЕЛЬ                                                 | 30 |  |

# 1 Предисловие

DiCE – Оборудование диагностики коммуникации, это инструмент, используемый вместе с VIDA All-in-one для коммуникации с автомобилем. Коммуникация делает возможной диагностику и устранение неисправностей автомобиля, а также загрузку программного обеспечения.

DiCE использует Bluetooth для передачи информации по беспроводной связи между автомобилем и VIDA All-in-one. Это расширяет возможности приспосабливания для механиков. Вместо Bluetooth может быть использован кабель USB.

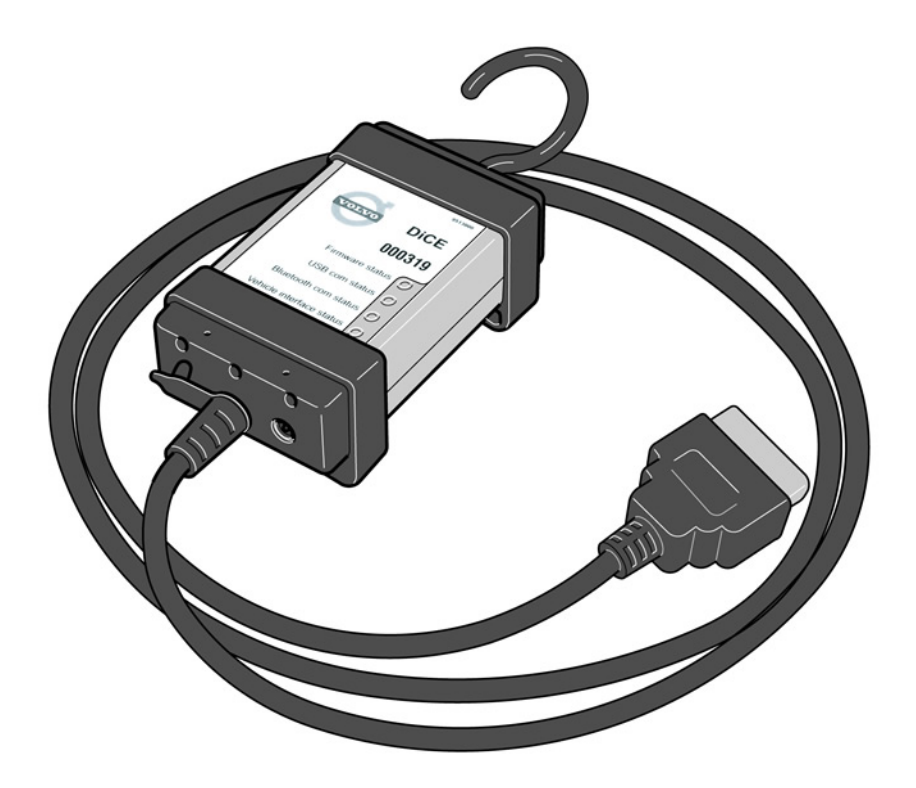

#### 1.1 Поддержка

Для получения технической поддержки, пользуйтесь шаблоном TIE, DiCE в разделе VIDA/ Коммуникационный инструмент в Отчете по продукту обслуживания или обращайтесь в местный стол справок VCC.

#### 1.2 Компоненты

DiCE оснащен интегрированным кабелем CARB, подключенным к диагностической розетке автомобиля. При подключении к автомобилю, DiCE получает питание до тех пор, пока заряжен аккумулятор.

DiCE оснащен складным крюком, сконструированным для подвешивания блока, например, на одной из ручек автомобиля. Когда DiCE подвешен в видимом месте, связь с Bluetooth будет оптимальной и он находится в поле зрения механика.

DiCE оснащен имеет четыре статуса светодиодов LED (Light Emission Diode), указывающих статус программного обеспечения, коммуникации USB и Bluetooth и сопряжения с автомобилем.

С одной стороны блока имеется вход DC, к которому может быть подключен кабель аккумулятора или адаптера (12 В). Адаптер используется при обновлении и для поиска

неисправностей в DiCE.

С другой стороны блока имеется съемная крышка, для снятия которой необходимо повернуть винт на крышке, см. иллюстрацию ниже.

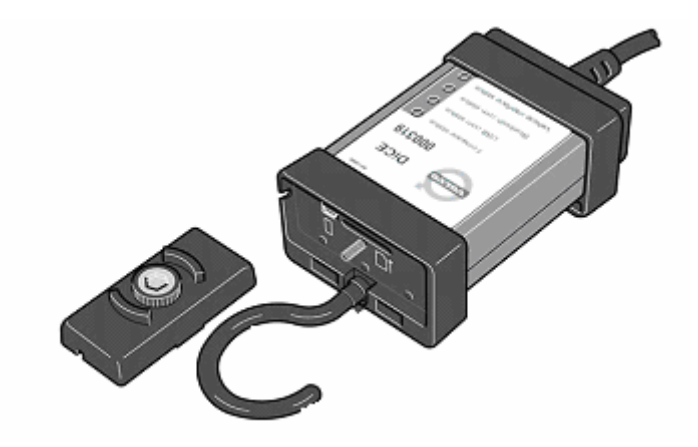

Входы USB и карточка памяти<sup>1</sup> находятся здесь.

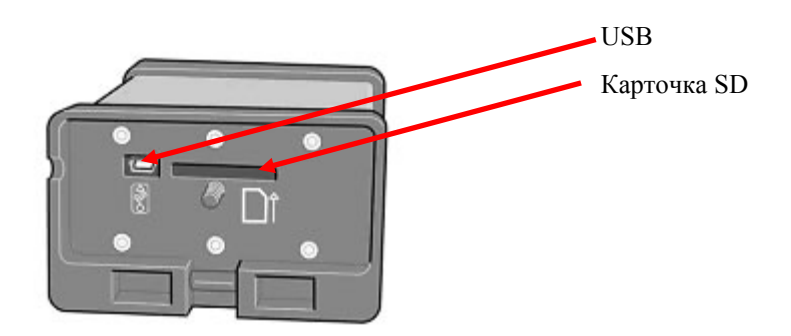

Для беспроводной коммуникации с DiCE, компьютер-клиент VIDA должен быть оснащен Bluetooth. К адаптерам, поддерживаемым DiCE относится Ezurios USB-Bluetooth адаптер, который подключается через контакт USB на компьютере.

При обновлении DiCE, должен использоваться кабель USB. DiCE поддерживает USB 2.0.

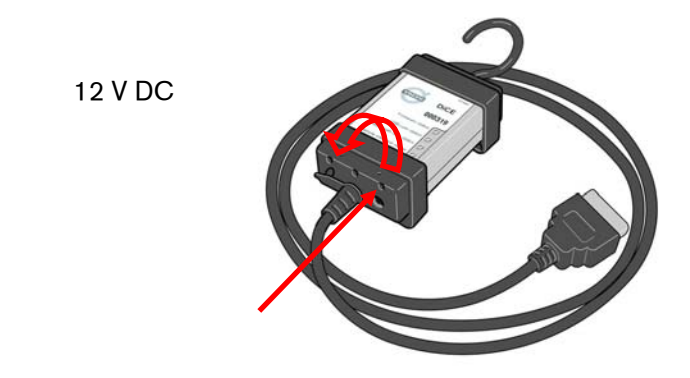

<sup>&</sup>lt;sup>1</sup> Карточка памяти (цифровой код) будет использоваться на автомобилях Volvo, выпускаемых в 2007 году.

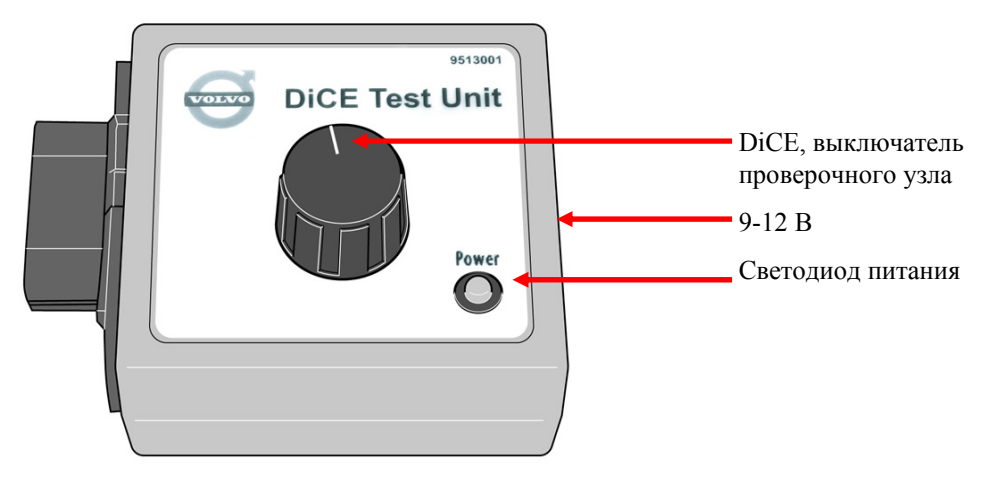

Проверочный узел DiCE используется для полной проверки DiCE.

#### 1.3 Охват

#### 1.3.1 Продукт

| Наименование                                   | Назначение                                                                               |
|------------------------------------------------|------------------------------------------------------------------------------------------|
| DiCE, с интегрированным кабелем<br>OBD         |                                                                                          |
| DiCE, проверочный узел                         | Используется для поиска неисправностей в DiCE.                                           |
| USB, кабель, 5 метров (16 футов)               | Используется в автомобильной<br>коммуникации, когда не используется<br>Bluetooth.        |
| USB, кабель, 1 метр (3 фута)                   | Используется при инсталляции и<br>обновлении программного<br>обеспечения DiCE.           |
| Кабель аккумулятора                            | Используется для поиска<br>неисправностей и обновления<br>программного обеспечения DiCE. |
| Адаптер USB Bluetooth                          | Используется для беспроводной автомобильной коммуникации.                                |
| USB, кабель удлинитель,<br>2 метра (7 футов)   | Используется в качестве удлинителя<br>для agantepa Bluetooth.                            |
| USB, кабель удлинитель,<br>0.5 метров (2 фута) | Используется в качестве удлинителя<br>для agantepa Bluetooth.                            |

#### 1.3.2 Детали для замены

| Наименование                       | Назначение |
|------------------------------------|------------|
| DiCE с интегрированным кабелем OBD |            |

# 2 С чего начинать

#### 2.1 Описание процесса

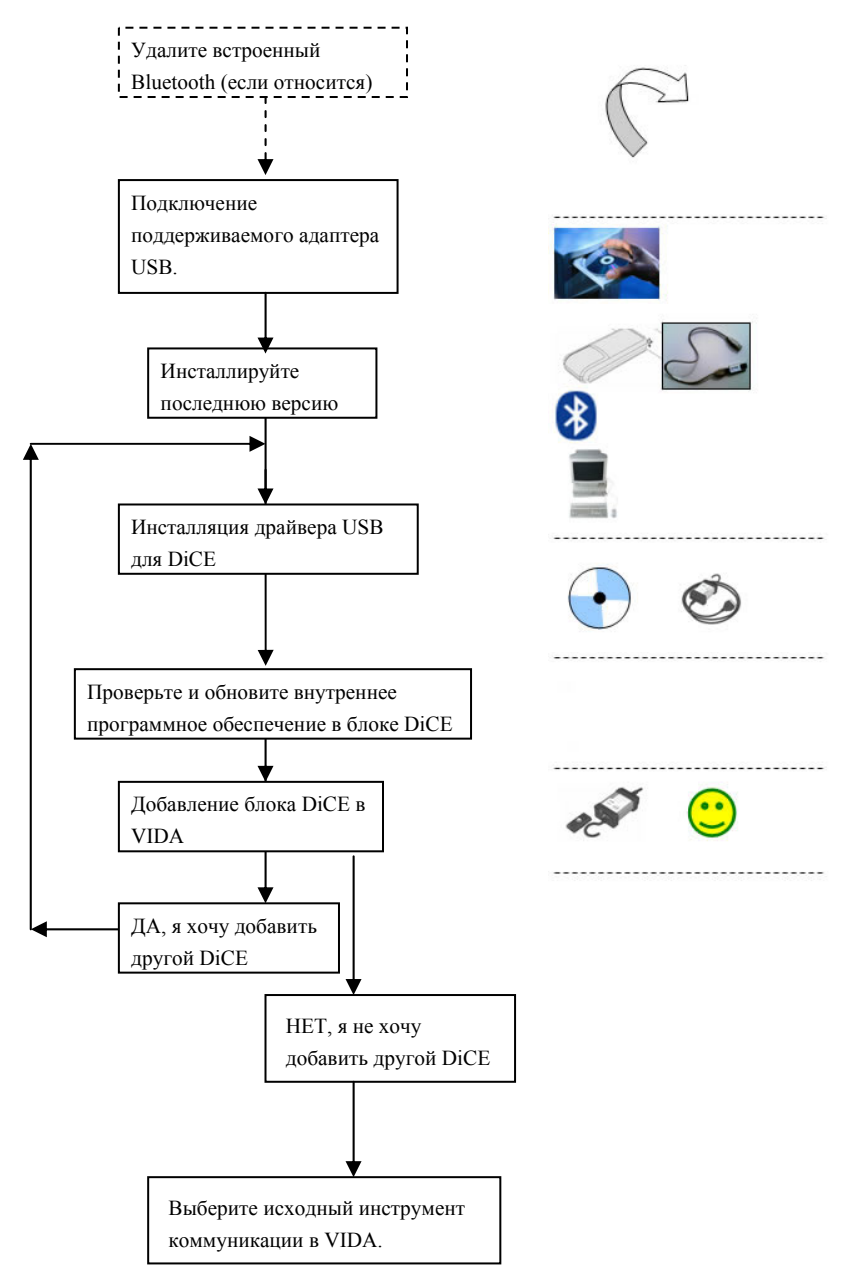

#### 2.2 Удалите встроенный Bluetooth

Если на Вашем компьютере (PC) имеется встроенный Bluetooth или Toughbook, его следует в начале удалить. Для получения большей информации, обращайтесь в Вашу Компанию по продаже (Sales Company) в отношении Panasonic 28 или 29. В ином случае, обращайтесь к дилеру.

#### 2.3 Подключение поддерживаемых адаптеров Bluetooth USB

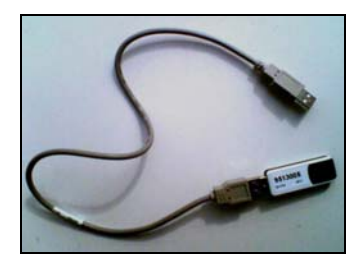

Найдите и вставьте адаптер в порт USB. На экране будут показаны несколько изображений и затем будет показано основное изображение.

**Примечание**! Единственным, поддерживаемым адаптером является адаптер Volvo Bluetooth, номер детали 9513005.

| Found New Hardware<br>Your new hardware is installed and ready | × to use.            |
|----------------------------------------------------------------|----------------------|
| SV                                                             | \$ 👟 🖲 🚺 📸 🗞 🎾 13:29 |

#### 2.4 Инсталлируйте последнюю версию VIDA

Установите последнюю версию VIDA, как указано в методе обычной инсталляции.

#### 2.5 Инсталляция драйвера USB для DiCE

Для каждого нового или добавочного блока DiCE, используемого в VIDA, должен быть установлен отдельный драйвер USB. Это выполняется в Windows автоматически, когда блок DiCE подсоединяется в контакт USB. Выполните указанные ниже инструкции.

| Шаг | Описание                                                                                                    | Иллюстрация                       |
|-----|----------------------------------------------------------------------------------------------------|-----------------------------------|
| 1   | Включите подачу<br>питания и подсоедините<br>DiCE к компьютеру<br>через контакт USB<br>1. Включите подачу<br>питания на блок DiCE,<br>подсоединив<br>12 V DC к контакту<br>AD на блоке DiCE, см.<br>иллюстрацию справа.<br>Используйте кабель №<br>9513004,<br>подключенный к<br>аккумулятору<br>автомобиля. |                                   |
|     | <ol> <li>Снимите крышку<br/>блока DiCE повернув<br/>винт на крышке.</li> </ol>                                                                                                    |                                   |
|     | <ol> <li>Подсоедините<br/>короткий кабель USB<br/>к блоку DiCE. Этот<br/>кабель входит в<br/>проверочный набор<br/>DiCE.</li> </ol>                                                                                                    |                                   |
|     |                                                                                                    | Продолжение на следующей странице |

| <ul> <li>5. Показанное на рисунке окно будет открыто в Windows автоматически после первой инсталляции VIDA.</li> <li>Примечание! На это может понадобиться несколько минут.</li> <li>6. Выберите "Yes, now and every time I connect a device" (Да, сейчас и каждый раз при подключении устройства)</li> <li>7. Щелкните на NEXT.</li> </ul> | , or on |
|----------------------------------------------------------------------------------------------------|---------|
| <ul> <li>8. В Windows при этом автоматически откроется окно: показанное на иллюстрации.</li> <li>Примечание! На это может понадобиться несколько минут.</li> <li>9. Выберите "Install the software automatically" (Автоматическая установка программного обеспечения).</li> <li>10. Щелкните на NEXT.</li> </ul>                            | n CD    |

| 2 | Закончите установку<br>DiCE лля лрайвера USB.                                                                            | Found New Hardware Wizard                                                                                                    |
|---|----------------------------------------------------------------------------------------------------|----------------------------------------------------------------------------------------------------|
|   | <b>DiCE для драйвера USB.</b><br>Щелкните на FINISH.<br>Инсталляция драйвера<br>USB для данного блока<br>DiCE завершена. | Found New Hardware Wizard         Completing the Found New Hardware Wizard         The wizard has finished installing the software for:         DiCE |
|   |                                                                                                    | Click Finish to close the wizard.                                                                                                    |

# 2.6 Проверьте и обновите внутреннее программное обеспечение в блоке DiCE

Проверьте доступна ли новая версия Firmware.

Обновите программное обеспечение в DiCE.

Обновление внутреннего программного обеспечения (называемое еще Firmware) в блоке DiCE выполняется в VIDA All-in-one. Это подразумевает, что пункт 2.5 в инсталляции драйвера USB для DiCE была выполнена для блока DiCE.

Блок DiCE должен быть подключен при помощи кабеля USB и получать питание в 12 V. Убедитесь в том, что LED, показывающий статус Firmware мигает зеленым цветом.

USB более безопасен для передачи данных, чем Bluetooth. Безопасная передача информации важна при обновлении программного обеспечения. Интерфейс пользователя для обновления программного обеспечения имеется только на английском языке.

| Шаг | Описание                                                                                                    | Иллюстрация                                                                                                    |
|-----|----------------------------------------------------------------------------------------------------|----------------------------------------------------------------------------------------------------|
| 1   | Подключение DiCE<br>1. Подключите питание в<br>12 V через 12 V DC, №<br>детали 9513004.                                                                                                    |                                                                                                    |
|     | <ol> <li>Подсоедините блок<br/>DiCE при помощи<br/>кабеля USB к<br/>компьютеру, см.<br/>секцию 2.5.</li> </ol>                                                                                                    |                                                                                                    |
| 2   | <ul> <li>Выберите блок DiCE в VIDA</li> <li>1. Щелкните на РЕГУЛИРОВАТЬ УСТАНОВКИ КОМПЬЮТЕРА в VIDA и затем на КОММУНИКАЦИОН НЫЙ ИНСТРУМЕНТ.</li> <li>Примечание! НЕ щелкайте на точки.</li> <li>2. Щелкните на DiCE UPDATE. При этом откроется окно Firmware Update.</li> </ul> | Регулировать установки компьютера - Містозоft Internet Explorer          СИСТЕМЫ       КОММУНИКАЦИОННЫЙ ИНСТРУМЕНТ       УСТАНОВКИ VIN         VCT2000       СОМХ       >         © DICE       >         > ОБНОВИТЕ DICE.       > ВЫПОЛНИТЬ > ОК > ОТМЕНИТЬ |
|     |                                                                                                    | Продолжение на следующей странице                                                                                                    |

| Шаг | Описание                                                                                                    | Иллюстрация                                                                                                    |
|-----|----------------------------------------------------------------------------------------------------|----------------------------------------------------------------------------------------------------|
| 3   | <ul> <li>Обновление программного обеспечения блока DiCE</li> <li>1. Убедитесь в том, что в окне Firmware Update был выбран правильный узел DiCE и правильное программное обеспечение, "New Firmware file". Связь с требуемым файлом Firmware будет выполнена отдельно. В первый раз при инсталляции DiCE на компьютере, должен быть найден файл Firmware. Он находится в C:\Program Files\DiCE\Tools\DiCE_x_x.mot</li> <li>2. Щелкните на UPDATE (Обновить).</li> <li>3. На обновление необходимо около одной минуты. Вопрос справа может быть показан в том случае, когда блок DiCE уже оснащен последней версией программного обеспечения. В таком случае, блок может быть все-таки обновлен, если Вы ответите YES на поставленный вопрос.</li> <li>4. Закройте программу обновления Firmware Update, щелкнув на CLOSE (Закрыть).</li> <li>5. Если это не даст результата, отключите и потом опять включите питание и сделайте новую попытку.</li> <li>6. Когда обновление будет завершено, будет показан текст "Device update OK" (Обновление устройства выполнено).</li> </ul> | Confirm<br>We firmware same or older then current, load any way?<br>Use of the firmware same or older then current, load any way?<br>Use of the firmware same or older then current, load any way? |
|     |                                                                                                    | Продолжение на следующей странице                                                                                                    |

| Шаг | Описание                                                                   | Иллюстрация                                                                                                    |
|-----|----------------------------------------------------------------------------|----------------------------------------------------------------------------------------------------|
| 4   | Закройте окно<br>РЕГУЛИРОВКА<br>УСТАНОВОК<br>КОМПЬЮТЕРА, щелкнув<br>на ОК. | OTHET DB DILLAGEAX       Anna Andersson, EUR.)       BADYON VA CHTTENA         I DOTOLIN       20000000       Anna Tommerican & Diagnostics for Anna       Microsoft Information & Diagnostics for Anna         VIDA - Vehicle Information & Diagnostics for Anna       Information & Diagnostics for Anna       Information & Diagnostics for Anna       Information & Diagnostics for Anna         Anna Tommerican Discost, notativitics, ystanter do an atomic for Anna       Information & Diagnostics for Anna       Information & Diagnostics for Anna       Information & Diagnostics for Anna         Conceptionsing callering in the Anna Tommerican Anna       Dry inposato ystanter do exemptions in the Anna Tommerican Anna       Microsoft Infordation (Information Callering Information Callering Information Caller |

# 2.7 Добавление Первого блока DiCE в VIDA

**Примечание!** Секции 2.4 и 2.5 будут повторяться каждый раз при добавлении дополнительного блока DiCE.

Для добавления DiCE, выполните следующее:

| Шаг                                                   | Описание                                                          | Иллюстрация                                                                                                    |
|-------------------------------------------------------|-------------------------------------------------------------------|----------------------------------------------------------------------------------------------------|
| 1 Запустите<br>VIDA All-in<br>Выберите по<br>ЗАПУСТИТ | Запустите<br>VIDA All-in-one.<br>Выберите подраздел<br>ЗАПУСТИТЬ. | CONTECT OG OBUNKARX     CONTECT OG OBUNKARX     CONTECT      CONTECT OG OBUNKARX     CONTECT      CONTECT      CON |
|                                                       |                                                                   | ■ ABTOPCKOE NPABO<br>■ 9C/X08/v8                                                                                                    |
|                                                       |                                                                   | Продолжение на следующей странице                                                                                                    |

| 2 | Щелкните на<br>РЕГУЛИРОВАТЬ<br>УСТАНОВКИ<br>КОМПЬЮТЕРА                                                                          | OPEET OG OBLAKKAX     I DEPOKAL DE OBLAKKAX     I DEPOKAL DE OBLA                                                                                                    |
|---|----------------------------------------------------------------------------------------------------|----------------------------------------------------------------------------------------------------|
|   |                                                                                                    | > сункроннуровать<br>> регулировать установки компьютера<br>> обновите dice.<br>> выполнить > ok > отненить                                                                                                    |
|   | и затем на<br>КОММУНИКАЦИОННЫ<br>Й ИНСТРУМЕНТ.                                                                                  |                                                                                                    |
| 3 | Щелкните на радио<br>кнопку DiCE.                                                                                               | Регулировать установки компьютера - Microsoft Internet Explorer       системы     коммуникационный инструмент     установки уго       суставлов сомп                                                                                                    |
|   | Для добавления DiCE,<br>щелкните на кнопку с<br>тремя точками () справа<br>от открываемого списка<br>DiCE.                      | > ОБНОВИТЕ DICE.<br>> выполнить > ок > отменить                                                                                                    |
| 4 | Щелкните на подраздел<br>ДОБАВИТЬ. Если DiCE<br>уже установлен, окно<br>будет выглядеть по-<br>иному.                           | Добальть Убрать ОКС.<br>С Алла Албетзон, ЕШ В ВЫЙТИ ИЗ СИСТЕНЫ<br>НОГО УНОТОЧАЦИИ ХАТАЛОР<br>УДОКАНТОГРИИ<br>КАТАЛОР<br>ИСТОВИТИИИ ХАТОР<br>ИСТОВИТИИИ ХАТОР<br>ИСТОВИТИИИ ХАТОР<br>ИСТОВИТИИИ ХАТОР<br>ИСТОВИТИИИ<br>КАТАЛОР<br>ИСТОВИТИИИ<br>ИСТОВИТИИИ<br>ИСТОВИТИИ<br>ИСТОВИТИИ<br>ИСТОВИТИИИ<br>ИСТОВИТИИ<br>ИСТОВИТНИ<br>ИСТОВИТНИ<br>ИСТОВИТНИ<br>ИСТОВИ<br>ИСТОВИТНИ<br>ИСТОВИТНИ<br>ИСТОВИТНИ<br>ИСТОВИТНИ<br>ИСТОВИТНИ<br>ИСТОВИТНИ<br>ИСТОВИТНИ<br>ИСТОВИ<br>ИСТОВИТНИ<br>ИСТОВИТНИ<br>ИСТОВИТНИ<br>ИСТОВИТНИ<br>ИСТОВИТНИ<br>ИСТОВИТНИ<br>ИСТОВИТНИ<br>ИСТОВИТНИ<br>ИСТОВИТНИ<br>ИСТОВИ<br>ИСТОВИ<br>ИС |
|   | Примечание! Если<br>конфигурация одного или<br>большего количества<br>блоков DiCE уже была<br>выполнена, это будет<br>показано. | > SAKPINTS<br>→ BINDONIN/TS → OK → OTHERINTS                                                                                                    |
|   |                                                                                                    | Продолжение на следующей странице                                                                                                    |

| 5 | Выполните инструкции и<br>щелкните на<br>ПРОДОЛЖИТЬ. VIDA<br>будет выполнять поиск<br>нового блока DiCE. Это<br>занимает около 10 секунд.<br>DiCE ID будет показан в<br>открываемом меню.                                                           | Research of the second second                                                                                                    |
|---|----------------------------------------------------------------------------------------------------|----------------------------------------------------------------------------------------------------|
| 6 | Щелкните только на<br>ПРОДОЛЖИТЬ, для<br>запуска проверки<br>соединения USB.<br><b>Примечание!</b> Пункты с 7<br>до 20 включительно,<br>выполняются с целью<br>страховки, подтверждения<br>и включения<br>коммуникации между<br>VIDA и блоком DiCE. | Anna Andersson, EUR. > Buk/TM V3 CKCTEME       DCC 20014       > YUANNE       > DDARAPTIS       > DDARAPTIS       > DD                                                                                                    |
| 7 | Окно "Проверить<br>коммуникационный<br>инструмент" открыто.<br>Щелкните на ПУСК,<br>чтобы начать проверку.                                                                                                    | Социальной удаать выс.<br>ССС 20014<br>> удаанты<br>> должатть<br>> поверсить констрикционный чистручени<br>- должатть<br>> поверсить констрикционный чистручени<br>- должатть<br>- поверсить констрикционный чистручени<br>- поверсить констрикционный чистручени<br>- |

| Шаг | Описание                                                                                                    | Иллюстрация                                                                                                    |
|-----|----------------------------------------------------------------------------------------------------|----------------------------------------------------------------------------------------------------|
| 8   | Результат проверки будет<br>показан зеленым текстом<br>Подтвердить, как на<br>данной иллюстрации.                                                   | Проверить коммуникационный инструмент Рес<br>Результат<br>Годтвердить<br>В пуск Закрыть                                                                                                    |
| 9   | Щелкните на ЗАКРЫТЬ в<br>окне "Проверить<br>коммуникационный<br>инструмент".<br><b>Примечание!</b> НЕ<br>закрывайте окно<br>"Добавить/Убрать DiCE". | Проверить коммуникационный инструмент Рес<br>Результат<br>Подтвердить<br>коммуникационный инструмент Рес<br>Результат<br>Подтвердить<br>коммуникационный инструмент Рес<br>Результат<br>Содтвердить<br>коммуникационный инструмент Рес<br>Содтвердить<br>коммуникационный инструмент Рес<br>Содтвердить |
|     |                                                                                                    | Продолжение на следующей странице                                                                                                    |

| Шаг | Описание                                                                                                   | Иллюстрация                                                                                                    |
|-----|----------------------------------------------------------------------------------------------------|----------------------------------------------------------------------------------------------------|
| 10  | Уберите кабель USB с<br>блока DiCE.<br>Замените крышку.<br>Отметьте положение.                             |                                                                                                    |
|     |                                                                                                    | Zudawn, Yfyant Dit.     Endawn, Yfyant Dit.     Anna Andersson, EUS.     Build Y HIS EVECTEMEN       V CC 200164     Image: Strategy of the strategy of the strateg                                                 |
| 11  | Подсоедините адаптер<br>Bluetooth в свободный<br>контакт USB в<br>компьютере, если он еще<br>не подключен. |                                                                                                    |
| 12  | Щелкните на<br>ПРОДОЛЖИТЬ, чтобы<br>начать следующую<br>проверку (связь Bluetooth).                        | Rodewish Vdpart DCL.     Image: Control of the control of the control |
|     |                                                                                                    | Продолжение на следующей странице                                                                                                    |

| Шаг | Описание                                                                                                    | Иллюстрация                                                                                                    |
|-----|----------------------------------------------------------------------------------------------------|----------------------------------------------------------------------------------------------------|
| 13  | Щелкните на ПУСК в<br>окне "Проверить<br>коммуникационный<br>инструмент".<br>Коммуникация Bluetooth<br>будет включена и будет<br>выполнена конфигурация.<br>Для этого необходимо<br>примерно одну минуту. | Собласть луждать Боск Солонание и просток с ПС<br>разование и прости на поднати и прости поднати и просток с ПС<br>и прости на поднати и прости поднати и прости поднати и прости поднати и прости поднати и прости и поднати и прости поднати и прости поднати и поднати и |
| 14  | Когда будет закончена<br>проверка коммуникации<br>Bluetooth, будет показан<br>зеленый текст<br>Подтвердить, как на<br>иллюстрации.                                                                        | Проверить коммуникационный инструмент Рес<br>Результат<br>Годтвердить<br>» пуск Закрыть                                                                                                    |
|     |                                                                                                    | Продолжение на следующей странице                                                                                                    |

| 15 | Щелкните на ЗАКРЫТЬ в<br>окне "Проверить<br>коммуникационный<br>инструмент".                                                                  | Проверить коммуникационный инструмент Рес<br>Результат<br>Подтвердить                                                                                                    |
|----|----------------------------------------------------------------------------------------------------|----------------------------------------------------------------------------------------------------|
| 16 | Закройте окно<br>"Добавить/Удалить DiCE",<br>щелкнув на ЗАКРЫТЬ.<br>ПОЗДРАВЛЯЕМ!<br>Вы успешно установили и<br>выполнили конфигурацию<br>DiCE | Anna Andersson, EUR.     Anna Andersson, EUR.       Valamete     Anna Andersson, EUR.       Anna Andersson, EUR.     Balañtei Ha CACTEMIA       Valamete     Valamete       Anna Andersson, EUR.     Balañtei Ha CACTEMIA       Anna Andersson, EUR.     Balañtei Ha CACTEMIA       Anna Andersson, EUR.     Balañtei Ha CACTEMIA       Anna Andersson, EUR.     Balañtei Ha CACTEMIA       Anna Andersson, EUR.     Balañtei Ha CACTEMIA       Anna Andersson, EUR.     Balañtei Ha CACTEMIA       Anna Andersson, EUR.     Balañtei Ha CACTEMIA       Anna Balañtei Ha Cactemia     Harran Einstein Einstein |
|    |                                                                                                    | > выполнить > ок > отненить                                                                                                    |

Блок DiCE сейчас сконфигурирован для коммуникации USB и Bluetooth на клиенте VIDA. Для использования DiCE в качестве исходного коммуникационного инструмента, см. раздел 2.8.

**Примечание!** Если DiCE подключен кабелем USB, коммуникация будет всегда осуществляться через USB.

#### 2.8 Выберите исходный инструмент коммуникации в VIDA

| Шаг | Описание                                                                                                    | Иллюстрация                       |
|-----|----------------------------------------------------------------------------------------------------|-----------------------------------|
| 1   | Запустите VIDA и<br>выберите ЗАПУСТИТЬ и<br>КОММУНИКАЦИОННЫ<br>Й ИНСТРУМЕНТ, если<br>вы еще это не сделали. |                                   |
|     |                                                                                                    | Продолжение на следующей странице |

| 2 | Выберите радио кнопку<br>DiCE.<br>Выберите в списке,<br>открываемом в подразделе<br>КОММУНИКАЦИОННЫ<br>Й ИНСТРУМЕНТ блок<br>DiCE, который Вы хотите<br>использовать как<br>исходный. | Регулировать установки компьютера - Місгозоfi Internet Explorer          системы       коммуникационный инструмент       установки уго         v уст2000       сом1          c рссе       соссегоцания          b обновите рісе.           b обновите рісе. |
|---|----------------------------------------------------------------------------------------------------|----------------------------------------------------------------------------------------------------|
| 3 | Щелкните на<br>ВЫПОЛНИТЬ.                                                                                                    |                                                                                                    |
| 4 | Щелкните на ОК.                                                                                                    |                                                                                                    |

#### 2.9 Подключение DiCE к автомобилю

Подключение DiCE к автомобилю выполняется быстро. Выполните следующее:

- 1. Убедитесь в том, что agantep Bluetooth подключен к компьютеру клиенту VIDA.
- 2. Всегда проверяйте, чтобы автомобиль был подключен к зарядному устройству прежде, чем будет подключен блок DiCE. DiCE получает питание от автомобиля, и через USB.
- 3. Подключите DiCE к розетке диагностики в автомобиле. Подвесьте его на видном месте. Поверните ключ зажигания в положение II.
- 4. Запустите VIDA All-in-one.
- 5. Убедитесь в том, что в VIDA выбран правильный DiCE, как в разделе <u>2.8 Выберите</u> исходный инструмент коммуникации в VIDA.
- 6. Выберите ПРОФИЛЬ ТРАНСПОРТНОГО СРЕДСТВА в VIDA.
- 7. Щелкните на ЧИТАТЬ ТРАНСПОРТНОЕ СРЕДСТВО, чтобы считать номер VIN автомобиля.

#### 2.10 Удаление блока DiCE

Все установленные блоки DiCE, которые были добавлены к клиенту VIDA будет возможно выбрать в списке Коммуникационных инструментов. Для удаления блока DiCE, выполните следующее:

- 1. Запустите VIDA All-in-one. Выберите подраздел ЗАПУСТИТЬ.
- 2. Щелкните на РЕГУЛИРОВАТЬ УСТАНОВКИ КОМПЬЮТЕРА и затем на КОММУНИКАЦИОННЫЙ ИНСТРУМЕНТ.
- 3. Щелкните на точки рядом с меню выбора DiCE в открываемом списке коммуникационного инструмента.
- 4. В открываемом список DiCE, выберите блок DiCE, который должен быть убран и щелкните на УДАЛИТЬ.

|   | II ОТЧЕТ ОБ ОШИБКАХ<br>II ПОМОЩЬ                                                                                                    | ЗАПУСТИТЬ ПРОФИЛЬ ТРАНСПОРТНОГО ИНФОРМ<br>Средства Информ                                                                                | добавить/Убрать DICE. 🛛 🛛                                        |
|---|----------------------------------------------------------------------------------------------------|----------------------------------------------------------------------------------------------------|------------------------------------------------------------------|
| 2 | <ul> <li>VIDA - Vehicle Information &amp; Di</li> <li>Для уточнения поиска. пожалуйстя</li> <li>⇒ УСТАНОВИТЬ ПРОФИЛЬ ТРАН</li> <li>Синхронизировать установки с це</li> <li>Для обеспечения редактирования<br/>еженедельно. Для обеспечения н</li> <li>⇒ СИНХРОНИЗИРОВАТЬ</li> <li>&gt; РЕГУЛИРОВАТЬ УСТАНОВКИ К</li> </ul> | Регулировать установки компьютера - Microsoft Internet<br>системы коммуникационный инструмент ус<br>С vст2000 СОМ1<br>С Dice Dice-200164 | УДАЛИТЬ<br>Э ДОБАВИТЬ<br>Э ПРОВЕРИТЬ КОММУНИКАЦИОННЫЙ ИНСТРУМЕНТ |
|   |                                                                                                    | » ОБНОВИТЕ DICE.                                                                                                    | > ЗАКРЫТЬ                                                        |
|   |                                                                                                    |                                                                                                    | ⇒ выполнить ⇒ ок ⇒ отменить                                      |

#### 2.11 Полная проверка DiCE при помощи проверочного узла DiCE

- 1. Найдите проверочный узел DiCE.
- 2. Подключите подачу питания на DiCE от адаптера 12 V DC, номер детали 9513004, к проверочному узлу DiCE. **Примечание!** Светодиод LED должен сейчас гореть.

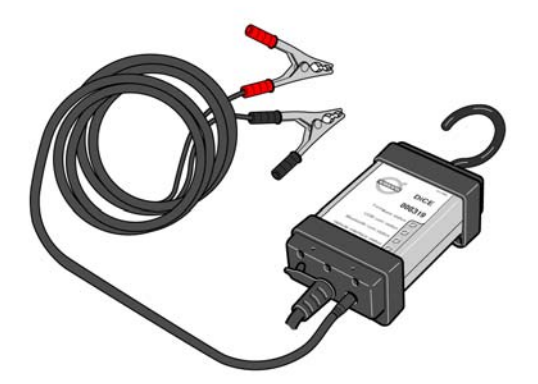

- 3. Подключите блок DiCE к проверочному узлу DiCE. **Примечание!** Светодиод LED сопряжения автомобиля должен сейчас гореть (постоянным красным светом).
- 4. Запустите VIDA All-in-one. Выберите подраздел ЗАПУСТИТЬ.
- 5. Щелкните на РЕГУЛИРОВАТЬ УСТАНОВКИ КОМПЬЮТЕРА и затем на КОММУНИКАЦИОННЫЙ ИНСТРУМЕНТ.
- 6. Щелкните на кнопки рядом с выбором DiCE в открываемом списке КОММУНИКАЦИОННОГО ИНСТРУМЕНТА.
- 7. В открываемом списке DiCE, выберите соответствующий блок DiCE и щелкните на Проверить коммуникационный инструмент.

| Добавить/Убрать DiCE. 🛛 🔀               | Аnna Andersson, EUR 🗦 ВЫЙТИ ИЗ СИС                | темы  |
|-----------------------------------------|---------------------------------------------------|-------|
| DiCE-200164                             | НОГО ИНФОРМАЦИЯ КАТАЛОГ ДИАГНОСТИКА ПРОГРАММНОЕ И | СКАТЬ |
| » УДАЛИТЬ                               |                                                   |       |
| » ДОБАВИТЬ                              |                                                   |       |
| 📎 ПРОВЕРИТЬ КОММУНИКАЦИОННЫЙ ИНСТРУМЕНТ | компьютера - Microsoft Internet Explorer          |       |
|                                         | ационный инструмент установки VIN                 | _     |
|                                         |                                                   |       |
|                                         | · · · · ·                                         |       |
|                                         | 0164 💌 🗼                                          |       |
|                                         |                                                   |       |
|                                         |                                                   |       |
| > ЗАКРЫТЬ                               | ]                                                 |       |
|                                         | -                                                 |       |
|                                         | ⇒выполнить ⇒ок ≽отмени                            | ть    |

8. Щелкните на ПУСК.

| оммуникационный инструмент 🗙 📕 💷   | TROFRAMMURE                                      |
|------------------------------------|--------------------------------------------------|
|                                    | АГНОСТИКА ОБЕСПЕЧЕНИЕ ИСКАТЬ                     |
| ть коммуникационный инструмент Рез |                                                  |
|                                    |                                                  |
| plorer                             |                                                  |
|                                    |                                                  |
| КНИТЕ НА                           |                                                  |
| ать проверку.                      |                                                  |
|                                    |                                                  |
|                                    |                                                  |
|                                    |                                                  |
|                                    |                                                  |
|                                    |                                                  |
|                                    |                                                  |
| ПУСК Э ЗАКРЫТЬ                     | » ВЫПОЛНИТЬ 🔅 OK 🔅 ОТМЕНИТЬ                      |
|                                    | л<br>пкните на<br>устить, чтобы<br>ать проверку. |

9. Установите переключатель проверочного узла DiCE в положение 1. Щелкните на ОК.

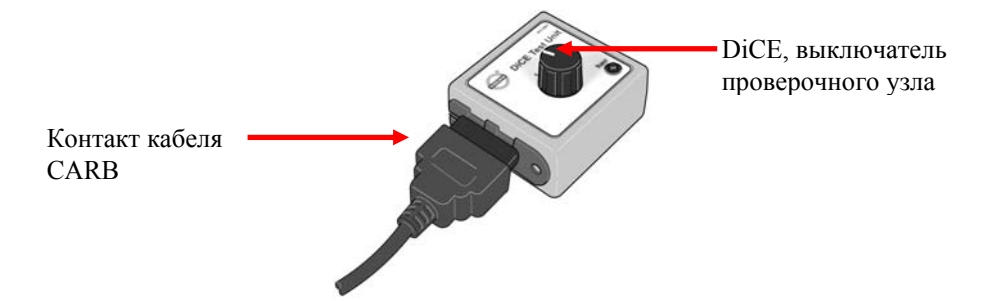

| Добавить/Убрать DiCE.                   | ×                                          |          | Anna Andersson, EUR 🗦 B           | ыйти из системы |
|-----------------------------------------|--------------------------------------------|----------|-----------------------------------|-----------------|
| DiCE-200164                             | Проверить коммуникационный инструмент 🗙    | эг диагн | ОСТИКА ПРОГРАММНОЕ<br>ОБЕСПЕЧЕНИЕ | ИСКАТЬ          |
| ⊪ УДАЛИТЬ                               | Проверить коммуникационный инструмент Рез  |          |                                   |                 |
| » ДОБАВИТЬ                              |                                            |          |                                   |                 |
| » ПРОВЕРИТЬ КОММУНИКАЦИОННЫЙ ИНСТРУМЕНТ |                                            | plorer   |                                   |                 |
| Тест                                    |                                            | X        |                                   |                 |
| Переведите п                            | ереключатель DiCE Test Unit в положение 1. |          |                                   |                 |
|                                         |                                            |          |                                   |                 |
|                                         |                                            |          |                                   |                 |
|                                         |                                            |          |                                   |                 |
|                                         |                                            |          |                                   |                 |
|                                         |                                            | )÷ OK    |                                   |                 |
|                                         |                                            |          | 8                                 |                 |
|                                         | 1                                          |          |                                   |                 |
|                                         |                                            |          |                                   |                 |
|                                         | » ПУСК — » ЗАКРЫТЬ                         |          | » выполнить 👂 о                   | )К 🖗 ОТМЕНИТЬ   |

10. Переведите выключатель проверочного узла DiCE в положение 2. Щелкните на ОК. Щелкните на ЗАКРЫТЬ.

| Добавить/Убрать DiCE.                                                                                           |               |                                                                                                    |                                            | Anna Andersson, EUR 🖇 ВЫЙТ                                                              | ги из системы           |
|----------------------------------------------------------------------------------------------------|---------------|----------------------------------------------------------------------------------------------------|--------------------------------------------|-----------------------------------------------------------------------------------------|-------------------------|
| DiCE-200164                                                                                                    |               | Проверить коммуникационный инструмент 🔉                                                                         | диагн                                      | ОСТИКА ПРОГРАММНОЕ ОБЕСПЕЧЕНИЕ                                                          | ИСКАТЬ                  |
| ⊭ УДАЛИТЬ                                                                                                    |               | Проверить коммуникационный инструмент Реа                                                                       |                                            |                                                                                         |                         |
| » Добавить                                                                                                    |               |                                                                                                    |                                            |                                                                                         |                         |
| » ПРОВЕРИТЬ КОММУНИКАЦИОННЫЙ ИНСТРУМІ                                                                           | ЕНТ           |                                                                                                    | plorer                                     |                                                                                         |                         |
|                                                                                                    | Гест          |                                                                                                    | ×                                          |                                                                                         |                         |
|                                                                                                    | Переведите по | ереключатель DiCE Test Unit в положение 2.                                                                      |                                            |                                                                                         |                         |
|                                                                                                    |               |                                                                                                    |                                            |                                                                                         |                         |
|                                                                                                    |               |                                                                                                    |                                            |                                                                                         |                         |
|                                                                                                    |               |                                                                                                    |                                            |                                                                                         |                         |
|                                                                                                    |               |                                                                                                    | ⇒ ОК                                       |                                                                                         |                         |
| L                                                                                                    |               | 1                                                                                                    |                                            |                                                                                         |                         |
|                                                                                                    |               |                                                                                                    |                                            |                                                                                         |                         |
|                                                                                                    |               |                                                                                                    |                                            |                                                                                         |                         |
|                                                                                                    |               | ≱ ПУСК → ЗАКРЫТЬ                                                                                                |                                            | » выполнить —» ок                                                                       | • ОТМЕНИТЬ              |
|                                                                                                    | 10            |                                                                                                    |                                            |                                                                                         |                         |
|                                                                                                    |               |                                                                                                    |                                            |                                                                                         |                         |
| Добавить/Убрать DiCE.                                                                                           |               | ×                                                                                                    |                                            | Anna Andersson, EUR 🔅 <b>ВЫЙ</b> Т                                                      | ГИ ИЗ СИСТЕМЫ           |
| Добавить/Убрать DICE.<br>DiCE-200164 💌                                                                          |               | Проверить коммуникационный инструмент                                                                           | с диагн                                    | Anna Andersson, EUR 🔅 ВЫЙ<br>ПОСТИКА<br>ОБЕСПЕЧЕНИЕ                                     | ГИ ИЗ СИСТЕМЫ<br>ИСКАТЬ |
| Добавить/Убрать DICE.<br>  DICE-200164                                                                          |               | Проверить коммуникационный инструмент     Рез     Проверить коммуникационный инструмент     Рез                 | с)г диагн                                  | Anna Andersson, EUR 🔅 ВЫЙ1<br>IOCTИКА ПРОГРАММНОЕ<br>ОБЕСПЕЧЕНИЕ                        | ГИ ИЗ СИСТЕМЫ<br>ИСКАТЬ |
| Добавить/Убрать DICE.<br>DICE-200164<br>> УДАЛИТЬ<br>> ДОБАВИТЬ                                                 |               | Проверить коммуникационный инструмент<br>Проверить коммуникационный инструмент<br>Рес                           | <b>с</b> редиагн                           | Anna Andersson, EUR 🔅 ВЫЙ1<br>ПОСТИКА ПРОГРАММНОЕ<br>ОБЕСПЕЧЕНИЕ                        | ГИ ИЗ СИСТЕМЫ<br>ИСКАТЬ |
| Добавить/Убрать DICE.<br>  DICE-200164   _  <br>> УДАЛИТЬ<br>> ДОБАВИТЬ<br>> ПРОВЕРИТЬ КОММУНИКАЦИОННЫЙ ИНСТРУМ | ЕНТ           | Проверить коммуникационный инструмент<br>Проверить коммуникационный инструмент<br>Респолтя                      | рюгег                                      | Anna Andersson, EUR 🔅 ВЫЙ1<br>IOCTИКА ПРОГРАММНОЕ<br>ОБЕСПЕЧЕНИЕ                        | ГИ ИЗ СИСТЕМЫ<br>ИСКАТЬ |
| Добавить/Убрать DICE.<br>  DICE-200164  <br>> УДАЛИТЬ<br>> ДОБАВИТЬ<br>> ПРОВЕРИТЬ КОММУНИКАЦИОННЫЙ ИНСТРУМ     | ЕНТ           | Проверить коммуникационный инструмент     Рез     Результат                                                     | р <mark>огег</mark><br>овки vin            | Anna Andersson, EUR 🔅 ВЫЙ1<br>IDCTИКА ПРОГРАММНОЕ<br>ОБЕСПЕЧЕНИЕ                        | ГИ ИЗ СИСТЕМЫ<br>ИСКАТЬ |
| Добавить/Убрать DICE.<br>  DICE-200164<br>> УДАЛИТЬ<br>> ДОБАВИТЬ<br>> ПРОВЕРИТЬ КОММУНИКАЦИОННЫЙ ИНСТРУМ       | ЕНТ           | К<br>Проверить коммуникационный инструмент<br>Проверить коммуникационный инструмент<br>Результат<br>Подтвердить | рlorer<br>овки VIN                         | Anna Andersson, EUR <b>» ВЫЙ</b> 1<br>IDCT7ИКА <mark>ПРОГРАММНОЕ<br/>ОБЕСПЕЧЕНИЕ</mark> | ГИ ИЗ СИСТЕМЫ<br>ИСКАТЬ |
| Добавить/Убрать DICE.<br>DICE-200164<br>> УДАЛИТЬ<br>> ДОБАВИТЬ<br>> ПРОВЕРИТЬ КОММУНИКАЦИОННЫЙ ИНСТРУМ         | ЕНТ           | Троверить коммуникационный инструмент Проверить коммуникационный инструмент Рез Результат Подтвердить           | р <mark>огег</mark><br>овки чін            | Anna Andersson, EUR <b>» ВЫЙ</b> 1<br>IDCTИКА <mark>ПРОГРАММНОЕ<br/>ОБЕСПЕЧЕНИЕ</mark>  | ГИ ИЗ СИСТЕМЫ<br>ИСКАТЬ |
| Добавить/Убрать DICE.<br>DICE-200164                                                                            | ЕНТ           | Х<br>Проверить коммуникационный инструмент<br>Проверить коммуникационный инструмент<br>Результат<br>Подтвердить | ) <sup>г</sup> диагн<br>plorer<br>овки чіл | Anna Andersson, EUR 🔅 ВЫЙТ<br>IDСТИКА ОБЕСПЕЧЕНИЕ                                       | И ИЗ СИСТЕМЫ<br>ИСКАТЬ  |
| Добавить/Убрать DICE.<br>DICE-200164                                                                            | ЕНТ           | Х<br>Проверить коммуникационный инструмент<br>Проверить коммуникационный инструмент<br>Результат<br>Подтвердить | рlorer<br>OBKИ VIN                         | Anna Andersson, EUR <b>» ВЫЙ</b> Т<br>IDCTИКА <mark>ПРОГРАММНОЕ<br/>ОБЕСПЕЧЕНИЕ</mark>  | ГИ ИЗ СИСТЕМЫ<br>ИСКАТЬ |
| Добавить/Убрать DICE.                                                                                           | ЕНТ           | Х<br>Проверить коммуникационный инструмент<br>Проверить коммуникационный инструмент<br>Результат<br>Подтвердить | рlorer<br>OBKИ VIN                         | Anna Andersson, EUR <b>» ВЫЙ</b> Т<br>ПРОГРАММНОЕ<br>ОБЕСПЕЧЕНИЕ                        |                         |
| Добавить/Убрать DICE.<br>DICE-200164<br>> УДАЛИТЬ<br>> Добавить<br>> ПРоверить коммуникационный инструм         | EHT           | Х<br>Проверить коммуникационный инструмент<br>Проверить коммуникационный инструмент<br>Результат<br>Подтвердить | р <mark>огег</mark><br>ОВКИ VIN            | Anna Andersson, EUR <b>» ВЫЙ</b> 1<br>IDCTИКА ПРОГРАММНОЕ<br>ОБЕСПЕЧЕНИЕ                |                         |
| Добавить/Убрать DICE.<br>  DICE-200164 ▼<br>> УДАЛИТЬ<br>> Добавить<br>> ПРоверить коммуникационный инструм     | EHT           | Проверить коммуникационный инструмент Проверить коммуникационный инструмент Pesylletat Подтвердить              | рlorer<br>OBKИ VIN                         | Anna Andersson, EUR <b>» ВЫЙ</b> 1<br>IDCT7ИКА ПРОГРАММНОЕ<br>ОБЕСПЕЧЕНИЕ               |                         |
| Добавить/Убрать DICE.<br>DICE-200164  У<br>У УДАЛИТЬ<br>Э ДОБАВИТЬ<br>Э ПРОВЕРИТЬ КОММУНИКАЦИОННЫЙ ИНСТРУМ      | EHT           | Троверить коммуникационный инструмент<br>Проверить коммуникационный инструмент Рез<br>Результат<br>Подтвердить  | рюгег<br>овки чін                          | Anna Andersson, EUR <b>» ВЫЙ</b> 1<br>IDCTИКА ПРОГРАММНОЕ<br>ОБЕСПЕЧЕНИЕ                |                         |

# 11. ПОЗДРАВЛЯЕМ!

Вы успешно выполнили полную проверку с использованием проверочного узла DiCE.

12. Если проверка не была выполнена успешно, на дисплее будет показано следующее:

| Добавить/Убрать DiCE.                                | ×                                         | Anna Andersson, EUR 🗦 ВЫЙТИ ИЗ СИСТЕМЫ |
|------------------------------------------------------|-------------------------------------------|----------------------------------------|
| DiCE-200164                                          | Проверить коммуникационный инструмент 🔀   | Г ДИАГНОСТИКА ПРОГРАММНОЕ ИСКАТЬ       |
| » удалить<br>» добавить                              | Проверить коммуникационный инструмент Рез |                                        |
| » докрыть<br>» проверить коммуникационный инструмент |                                           | ilorer 📃 🔍                             |
|                                                      | Результат<br>Ошибка                       | DBKN VIN                               |
|                                                      |                                           |                                        |
|                                                      |                                           |                                        |
|                                                      |                                           |                                        |
|                                                      |                                           |                                        |
|                                                      |                                           |                                        |
|                                                      | » ПУСК <b>В ЗАКРЫТЬ</b>                   | » выполнить   » ок   » отменить        |

Проверьте примерное положение выключателя и сделайте еще одну попытку. Если это не помогло, значит блок DiCE не работает и подлежит замене.

Повторите действия в настоящем разделе для обеих DiCE, подключенных через USB и Bluetooth.

# 3 Автомобильная коммуникация

#### 3.1 Bluetooth

Bluetooth используется для передачи информации по беспроводной связи между автомобилем и VIDA All-in-one.

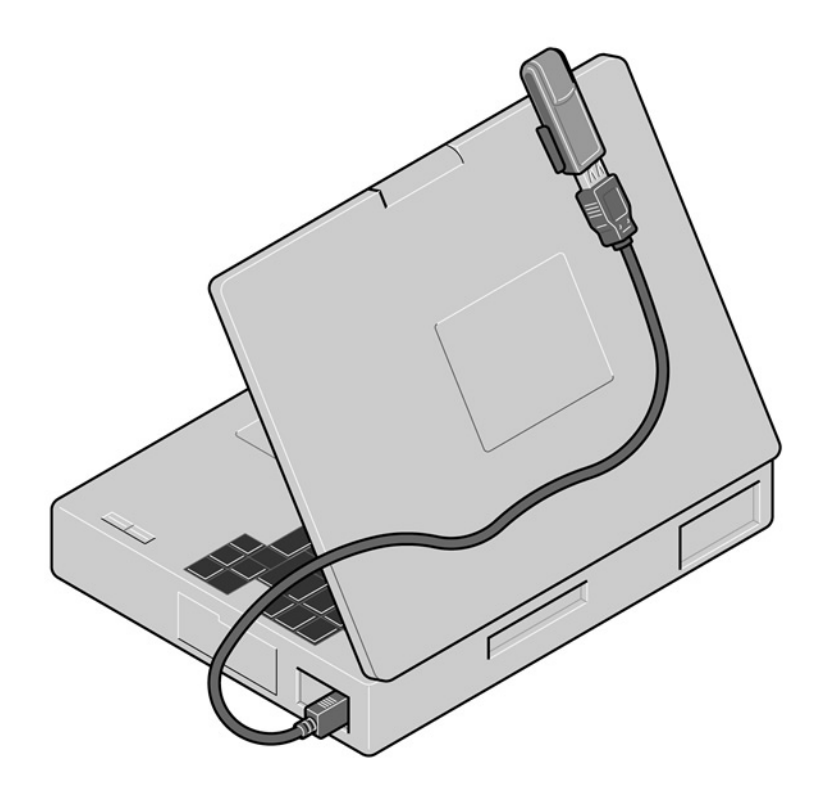

#### 3.2 USB

Вместо Bluetooth может быть использован кабель USB. Кабель USB подключается к DiCE. Для снятия крышки блока DiCE необходимо повернуть винт, как показано ниже. USB выбирает в первую очередь Bluetooth.

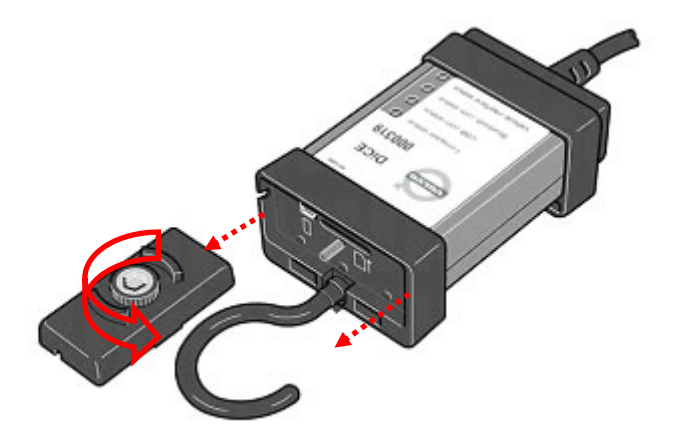

# 4 Bluetooth – примечание

#### 4.1 Возможности

Для оптимизации возможности беспроводной передачи, важно учитывать, что электронный узлы "соревнуются" в получении максимальной частоты передачи. Телефоны WLAN, DECT, мобильные телефоны и другие узлы Bluetooth являются лишь некоторыми примерами узлов, которые могут ограничивать возможности при одновременном использовании DiCE на станции обслуживания. Сигналы могут быть ослаблены стенами, мебелью, панелями, людьми и т.д.

Радиус действия DiCE 100 метров в условиях ясной видимости. Для достижения устойчивой коммуникации с автомобилем, расстояние должно быть ограничено примерно до 50 метров. Подвесьте DiCE в автомобиле, пользуясь крюком и направьте адаптер Bluetooth в сторону DiCE.

Убедитесь в том, что между DiCE и Bluetooth нет никаких препятствий.

#### 4.2 Безопасность и надежность

Технология Bluetooth гарантирует защиту сопряжения и во многом улучшает аспект безопасности. Технология использует 128 битовый закодированный метод передачи информации, чтобы она не могла прочитываться другими сторонами и чтобы сигнал не был принят кем-либо другим. Такое происходит довольно редко.

Гарантией высокого уровня надежности является передача сигнала на более, чем 70 различных частотах (на волне 2.4 Ггц). DiCE переключается на различные интервалы до 1600 раз в секунду, пока не будет найдена наиболее надежная частота.

# 5 Светодиод LED, показывающий статус

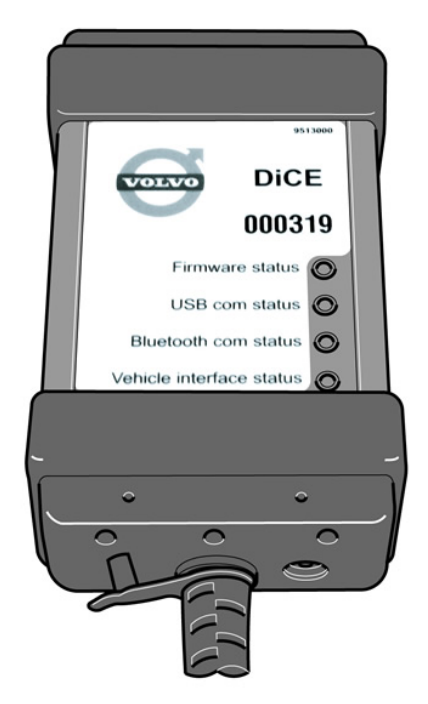

# 5.1 Статус Firmware (красный/зеленый)

| Статус Firmware                                 | Описание                                                                                                    |
|-------------------------------------------------|----------------------------------------------------------------------------------------------------|
| Мигающий зеленый свет                           | DiCE подключен к питанию и работает.                                                                                                    |
| Мигающий красный свет                           | Ошибка программного обеспечения или<br>программное обеспечение отсутствует.<br>В обновлении внутреннего программного<br>обеспечения (Firmware) нет необходимости. |
| Мигающий и меняющийся свет красный и<br>зеленый | Осуществляется программирование DiCE.                                                                                                    |
| Постоянный красный свет                         | Серь\зная неисправность блока DiCE.                                                                                                    |
| Выключен                                        | Ожидание.                                                                                                    |

#### 5.2 Статус комманд USB (желтый)

| Статус комманд USB | Описание                         |
|--------------------|----------------------------------|
| Постоянный желтый  | Соединение USB выполнено.        |
| Мигающий желтый    | Осуществляется коммуникация USB. |
| Выключен           | Ожидание.                        |

При подключении USB, когда питание DiCE подключено, светодиод LED, показывающий статус USB будет быстро мигать в течение примерно трех секунд.

Светодиод LED, показывающий статус коммуникации USB не имеет ничего общего со стандартом USB.

#### 5.3 Статус комманд Bluetooth (синий)

| -                        |                                        |  |
|--------------------------|----------------------------------------|--|
| Статус комманд Bluetooth | Описание                               |  |
| Постоянный синий         | Выполнено соединение Bluetooth.        |  |
| Мигающий синий свет      | Осуществляется коммуникация Bluetooth. |  |
| Выключен                 | Ожидание.                              |  |

Когда питание DiCE подключено, светодиод LED показывает статус коммуникации Bluetooth быстрым миганием в течение примерно трех секунд. Если включение не удалось, светодиод LED продолжает мигать. Если к блоку DiCE не подключен модуль Bluetooth или если модуль не работает, светодиод LED не будет гореть.

Светодиод LED, показывающий статус коммуникации Bluetooth не имеет ничего общего со стандартом Bluetooth.

#### 5.4 Статус сопряжения транспортного средства (оранжевый)

| Статус сопряжения транспортного<br>средства | Описание                                                                      |
|---------------------------------------------|-------------------------------------------------------------------------------|
| Мигающий оранжевый свет                     | Осуществляется коммуникация на одном из<br>сопряжений транспортного средства. |
| Постоянный оранжевый                        | DiCE, проверочный узел подключен.                                             |
| Выключен                                    | Ожидание.                                                                     |

Мигающий оранжевый свет указывает на то, что осуществляется коммуникация. Различие невозможно установить между:

- Внутренняя коммуникация (DiCE что-то передает или выполняется обратная проверка).
- Активность автомобиля (не связано с DiCE).
- Коммуникация между DiCE и ECU в автомобиле. Светодиод статуса не мигает, когда DiCE передает информацию не будучи подключенным к транспортному средству, или, к проверочному узлу DiCE.

#### 5.5 Добавление дополнительных блоков DiCE в VIDA

Чтобы подключенный блока DiCE мог осуществлять коммуникацию с автомобилем, он должен быть добавлен в компьютере клиенте VIDA.

Каждый блок DiCE, используемый компьютером клиентом VIDA конфигурируется отдельно.

**Совет!** Рекомендуется установите все блоки DiCE при конфигурации программного обеспечения VIDA.

Повторите процесс разделов с 2.4 по 2.5 включительно.

# 6 История входа в систему

#### 6.1 135RU02

Процесс Flowchart переработан.

Добавьте заголовок "Инсталляция поддерживаемого адаптера Bluetooth USB".

Раздел "Инсталляция и конфигурация программного обеспечения Bluetooth и DiCE" удален.

Раздел "Описание программной группы Bluetooth" удален.

# 7 Алфавитный указатель

| Bluetooth, 3, 25, 26 | лампа статуса, 3, 27        |
|----------------------|-----------------------------|
| USB, 3, 25           | обновление, 10              |
| VIDA, 28             | подключение, 20             |
| адаптер, 7           | программное обеспечение, 10 |
| Деталь №, 5          | розетка диагностики, З      |
| добавить, 13         | удаление, 20                |